# Firepower可擴展作業系統(FXOS)2.2:使用 TACACS+通過ACS進行遠端管理的機箱身份驗證 和授權。

# 目錄

<u>簡介</u> 必要條件 需求 <u>採用元件</u> 設定 網路圖表 組態 配置FXOS機箱 配置ACS伺服器 驗證 FXOS機箱驗證 ACS驗證 <u>ACS驗證</u> <u>與難排解</u> 相關資訊

# 簡介

本檔案介紹如何透過存取控制伺服器(ACS)設定Firepower可擴充作業系統(FXOS)機箱的 TACACS+驗證和授權。

FXOS機箱包括以下使用者角色:

- Administrator 對整個系統的完全讀寫訪問許可權。預設情況下為預設管理員帳戶分配此角色 ,並且無法更改。
- 只讀 對系統配置的只讀訪問許可權, 無修改系統狀態的許可權。
- 操作 對NTP配置、智慧許可的Smart Call Home配置以及系統日誌(包括系統日誌伺服器和 故障)的讀寫訪問許可權。對系統其餘部分的讀取訪問許可權。

• AAA — 對使用者、角色和AAA配置的讀寫訪問。對系統其餘部分的讀取訪問許可權。 通過CLI可以看到,如下所示:

fpr4120-TAC-A /security\* # show role

角色:

角色名稱Priv

----- ----

aaa aaa

admin

#### 運營運營

唯讀唯讀

作者:Tony Remirez、Jose Soto、Cisco TAC工程師。

# 必要條件

### 需求

思科建議您瞭解以下主題:

- Firepower可擴展作業系統(FXOS)知識
- ACS配置知識

# 採用元件

本文中的資訊係根據以下軟體和硬體版本:

- Cisco Firepower 4120安全裝置版本2.2
- 虛擬思科存取控制伺服器版本5.8.0.32

本文中的資訊是根據特定實驗室環境內的裝置所建立。文中使用到的所有裝置皆從已清除(預設))的組態來啟動。如果您的網路正在作用,請確保您已瞭解任何指令可能造成的影響。

# 設定

此組態的目的是:

- 通過ACS驗證登入到FXOS基於Web的GUI和SSH的使用者。
- 通過ACS,根據使用者各自的使用者角色授權使用者登入FXOS的基於Web的GUI和SSH。
- 通過ACS驗證FXOS上的身份驗證和授權操作是否正確。

#### 網路圖表

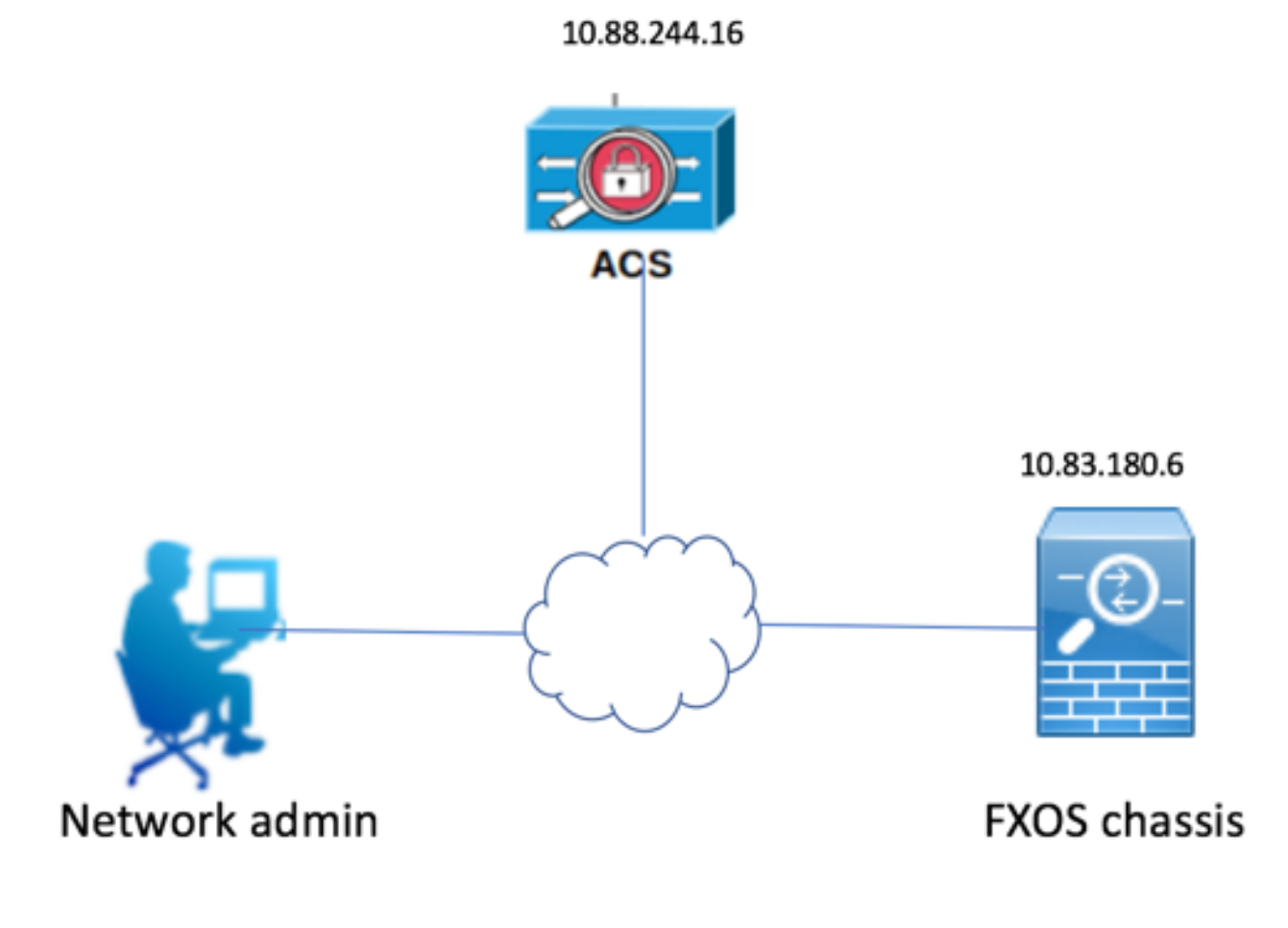

# 組態

配置FXOS機箱

使用機箱管理器建立TACACS提供程式

步驟1.導覽至Platform Settings > AAA。

步驟2.按一下TACACS 索引標籤。

| Overview Interfaces Logic | al Devices Security Engine | Platform Settings |      |       |
|---------------------------|----------------------------|-------------------|------|-------|
| NTP                       | LDAP RADIUS TACACS         |                   |      |       |
| SSH                       |                            |                   |      |       |
| SNMP                      | Properties                 |                   |      |       |
| HTTPS                     | Timeout:* 5 Secs           |                   |      |       |
| AAA                       |                            |                   |      |       |
| Syslog                    | TACACS Providers           |                   |      |       |
| DNS                       |                            |                   |      | Add 📀 |
| FIPS and Common Criteria  | Hostname                   | Order             | Port |       |
| Access List               | Hostinine                  | order             | Port |       |

步驟3.對於要新增的每個TACACS+提供程式(最多16個提供程式)。

3.1.在TACACS提供程式區域中,按一下Add。

3.2.在「新增TACACS提供程式」對話方塊中,輸入所需的值。

3.3.按一下OK關閉「新增TACACS提供程式」對話方塊。

| Add TACACS Provider                       |                                  | ?X     |
|-------------------------------------------|----------------------------------|--------|
| Hostname/FQDN(or IP Address):*<br>Order:* | 10.88.244.16<br>lowest-available |        |
| Key:                                      | •••••                            | Set:No |
| Confirm Key:                              | •••••                            | ]      |
| Port:*                                    | 49                               |        |
| Timeout:*                                 | 5 Secs                           |        |
|                                           | ОК                               | Cancel |

## 步驟4.按一下「Save」。

| Overview Interfaces Logic                      | al Devices Security Engine Pla    | tform Settings |      |     |
|------------------------------------------------|-----------------------------------|----------------|------|-----|
| NTP<br>SSH<br>SNMP                             | LDAP RADIUS TACACS Properties     |                |      |     |
| HTTPS<br>AAA<br>Syslog                         | Timeout:* 5 Secs TACACS Providers |                |      |     |
| DNS<br>FIPS and Common Criteria<br>Access List | Hostname                          | Order          | Port | Add |
|                                                | 10.88.244.16                      | 1              | 49   | J 1 |
|                                                |                                   |                |      |     |
|                                                |                                   |                |      |     |
|                                                | Save Cancel                       |                |      |     |

步驟5.導覽至System > User Management > Settings。

步驟6.在Default Authentication下選擇TACACS。

| Overview Interfaces Logic                       | al Devices Security Engine Platform Settings     |               | 5         | ystem Tool | is Help fxosadmi | n |
|-------------------------------------------------|--------------------------------------------------|---------------|-----------|------------|------------------|---|
|                                                 |                                                  | Configuration | Licensing | Updates    | User Managemen   | t |
| Local Users Settings                            |                                                  |               |           |            |                  |   |
| Default Authentication                          | TACACS v Local is fallback authentication method |               |           |            |                  |   |
| Console Authentication                          | Local v                                          |               |           |            |                  |   |
| Remote User Settings<br>Remote User Role Policy | C Assign Default Role 🔿 No-Login                 |               |           |            |                  |   |

#### 使用CLI建立TACACS+提供程式

步驟1.要啟用TACACS身份驗證,請運行以下命令。

fpr4120-TAC-A#作用域**安全性** 

fpr4120-TAC-A /security # scope default-auth

fpr4120-TAC-A /security/default-auth # set realm tacacs

步驟2.使用show detail命令顯示結果。

fpr4120-TAC-A /security/default-auth # show detail

預設身份驗證:

管理領域:Tacacs

操作領域:Tacacs

Web會話刷新期間(秒):600

Web、ssh、telnet會話的會話超時(秒):600

Web、ssh、telnet會話的絕對會話超時(秒):3600

串列控制檯會話超時(秒):600

串列控制檯絕對會話超時(秒):3600

管理員身份驗證伺服器組:

操作身份驗證伺服器組:

使用第二個因素:否

步驟3.要配置TACACS伺服器引數,請運行以下命令。

fpr4120-TAC-A#作用域安全性

fpr4120-TAC-A /security # scope tacacs

fpr4120-TAC-A /security/tacacs # enter server 10.88.244.50

fpr4120-TAC-A /security/tacacs/server # set descr "ACS Server"

fpr4120-TAC-A /security/tacacs/server\* # set key

輸入金鑰:\*\*\*\*\*\*

確認金鑰:\*\*\*\*\*\*

步驟4.使用show detail命令顯示結果。

fpr4120-TAC-A /security/tacacs/server\* # show detail

TACACS+伺服器:

主機名、FQDN或IP地址:10.88.244.50

描述:

訂購:1

連接埠:49

主要:\*\*\*\*

逾時:5

## 配置ACS伺服器

### 將FXOS新增為網路資源

步驟1.導覽至Network Resources > Network Devices and AAA Clients。

# 步驟2.按一下「Create」。

| cisco Cisco Secure ACS                                 |                                                     |                  |                 |                  |               |                  |
|--------------------------------------------------------|-----------------------------------------------------|------------------|-----------------|------------------|---------------|------------------|
| My Workspace                                           | Network Resources > Network Devices and AAA Clients |                  |                 |                  |               |                  |
| 🔹 🐙 Network Resources                                  | Network Devices                                     |                  |                 |                  |               |                  |
| <ul> <li>Network Device Groups<br/>Location</li> </ul> | Filter:                                             |                  | ✓ Match if:     | ✔ G0             | ~             |                  |
| Device Type                                            |                                                     | Name 🔺           | IP Address      | Description      | NDG:Location  | NDG:Device Type  |
| Default Network Device                                 |                                                     | APIC1P1          | 10.88.247.4/32  |                  | All Locations | All Device Types |
| External Proxy Servers                                 |                                                     | APIC1P22         | 10.48.22.69/32  |                  | All Locations | All Device Types |
| OCSP Services                                          |                                                     | ASA              | 10.88.244.12/32 |                  | All Locations | All Device Types |
| De Policy Elements                                     |                                                     | ASA 10.88.244.60 | 10.88.244.60/32 | ASA_10.88.244.60 | All Locations | All Device Types |
| Access Policion                                        |                                                     | Firesight        | 10.88.244.11/32 |                  | All Locations | All Device Types |
| Access Policies                                        |                                                     | FMC 6.1          | 10.88.244.51/32 |                  | All Locations | All Device Types |
| Monitoring and Reports                                 |                                                     | FXOS             | 10.83.180.6/32  |                  | All Locations | All Device Types |
|                                                        |                                                     |                  |                 |                  |               |                  |
|                                                        | Creat                                               | te Duplicate E   | dit Delete [    | File Operations  | Export        |                  |
|                                                        |                                                     |                  |                 |                  |               |                  |

步驟3.輸入所需的值(名稱、IP地址、裝置型別和啟用TACACS+並新增金鑰)。

| Network Resources > Network Devices and AAA Clients > Edit: "FXOS" |                                   |         |  |  |  |  |  |  |
|--------------------------------------------------------------------|-----------------------------------|---------|--|--|--|--|--|--|
| o Name: FXOS                                                       | Name: FXOS                        |         |  |  |  |  |  |  |
| Description:                                                       |                                   |         |  |  |  |  |  |  |
| Network Device Group                                               | S                                 |         |  |  |  |  |  |  |
| Location                                                           | All Locations                     | Select  |  |  |  |  |  |  |
| Device Type                                                        | All Device Types:FXOS             | Select  |  |  |  |  |  |  |
| IP Address                                                         | IP Address Authentication Options |         |  |  |  |  |  |  |
| Single IP Address                                                  |                                   | TACACS+ |  |  |  |  |  |  |
| © IP: 10.83.180.6                                                  |                                   |         |  |  |  |  |  |  |
| o = Required fields                                                |                                   |         |  |  |  |  |  |  |

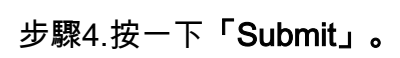